# Remarques :

- 1) Les titres des colonnes indiqués par le **POST initial** ne correspondent **PAS** à ceux du Tableur EXCEL
- 2) Nom des onglets >>> éviter « octobre 2018 » par exemple >> « octobre » La matrice peut, dans ce cas être facilement dupliquée SANS modification du nom des onglets année après année >>> gain de temps !
  D'autent plus que sur tes modèles en C2 >>> tu indiguee délè la mois concerné
  - D'autant plus que sur tes modèles en C2 >>> tu indiques déjà le mois concerné
- 3) Lorsque l'on crée ce type de tableau et, surtout, si l'on souhaite en dupliquer certaines parties, il convient d'éviter cellules fusionnées >>> plutôt, pour les centrages de texte >>> « alignement sur plusieurs colonnes » et s'il s'agit de gagner en hauteur >>> la commande " Renvoi à la ligne automatiquement »
- 4)

## Légères modifications de structure apportées :

- 5) Hauteur de ligne 12,75 >> 15,75
- 6) Nom du mois >>> passé en A2 >>> y joue mieux son rôle de titre du mois ( question d'avis ) ... mais on peut aussi le laisser en C2
- 7) Gain de largeur pour les libellés de la colonne designation de la depense
- Chaque tableur dispose ainsi de 44 lignes ( j'en ai 80 sur mon suivi de comptes ) et y ai rajouté la formule pour totaliser les montants de chaque Tableur
- 9) Ajout des 2 derniers onglets selon ton besoin
- 10)Dans l'onglet « Récapitulatif Mois » vu la place que peut réserver un A4, mais aussi par rapport à tes exemple fournis ( 9 lignes seraient suffisantes chaque mois ? ? ? ... J'en doute néanmoins un peu ? ? ?

Alors, comment vois-tu l'opération que tu désignes:

#### regrouper tous les tableaux des différents onglets en un seul tableau sans devoir le faire manuellement

et surtout, je n'y vois, dans l'immédiat, pas l'intérêt .. sur écran de 23 pouces les 44 lignes ne tiennet pas >>> scroller avec la souris ... alors ne parlons pas des 12 mois ? ...

11)Chaque Onglet est protégé et verrouillé en écritures/effacements >>> il n'est donc PAS possible de « casser » les formules ... sauf à déverrouiller l'onglet, bien sûr !

## **Dernier point** :

Ayant toujours de gros doutes sur la manière de laquelle tu souhaites rassembler les divers onglets, >>> dans le dernier onglet, n'est préparé que le mois de janvier 2022 pour **9 lignes soulignées de** vert clair

Cela te permettra au moins de tester l'onglet « Janvier », puis de constater les résultats enregistrés par liaisons dans les 2 derniers onglets.

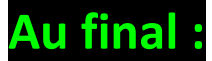

Sur la Matrice jointe au POST :

# Il suffit d'année en année de MODIFIER 2 points (OK en 5 secondes) :

- 1) Le nom du fichier EXCEL (autre N°d'année) puis l'enregistrer avec ce nouvel intitulé
- Sur l'onglet « Janvier » en A2, changer l'année en tapant : 1/1/2022 >>> le format que tu as choisi et qui est respecté modifiera automatiquement TOUTES les liaisons dans les autres onglets !